# RALLY

# Rally Engage registration made easy with HealthSafe ID

An enhanced, secure way for members to sign into their account

| What   | is | Hea | lthS  | afe | TD? |
|--------|----|-----|-------|-----|-----|
| vviial | 12 | пеа | ILIIJ | are | 10: |

HealthSafe ID<sup>®</sup> (HSID) is our leading technology that strengthens website authentication protocols and enhances the security of a member's account by adding dual-factor authentication.

HSID is used as a single set of sign-in credentials across UnitedHealth Group and gives members access to many of their health benefits with just one username and password. No more multiple passwords for multiple sites. Use it whenever you see the HSID name.

## Step 1: Register with HealthSafe ID

If you do not already have an HSID account, you'll need to provide the following to register:

- · First and last name
- Date of birth
- Employer-assigned ID, health plan member ID or Social Security number

#### Step 2: Create a username and password

If you're registering for the first time, you'll be prompted to complete the account registration form.

If you try to create a new account using existing credentials, you'll get a message directing you to a "sign in" link where you can proceed with your existing HSID.

### Step 3: Set up an account confirmation device

HealthSafe ID<sup>.</sup> Secure, convenient sign in.

You'll need to confirm your email and phone number to keep your account secure.

#### Step 4: Create your account

After your HSID registration is done, you will be prompted to finalize your account creation and sign in. Then you'll be directed to Rally Engage via **rallyengage.com**.

Rally is a voluntary program. The information provided under this program is for general informational purposes only and is not intended to be nor should be construed as medical advice. Talk to your doctor before significantly increasing your level of activity, particularly if you have a medical condition or have been inactive. Participation in the health survey is voluntary. Your health information is kept confidential in accordance with the law. The service is not an insurance program and may be discontinued at any time. This service should not be used for emergency or urgent care needs. In an emergency, call 911 or go to the nearest emergency room. All trademarks are the property of their respective owners.

© 2025 Rally Health, Inc. Rally and the Rally logo(s) are trademarks of Rally Health, Inc., 1 Health Drive, Eden Prairie, MN 55344 rallyengage.com